# NEW STAFF: WINTER WB STAFF MOVING TO SUMMER

If you worked at WB for summer and now being hired for summer you will have been placed on SIS\* (Seasonal Inactive Status) for winter.

\*SIS means you are laid off/separated for winter but plan to come back for the next winter We will rehire you for Summer at the start of May. As this date is within 2 pay periods of your lay off date for winter you will remain active.

This means:

## Benefits

If you have not been on benefits in the past check here to see if you are eligible for benefits

- Full time winter to Full time summer:
  - Your benefits will continue to work during this time (if you are moving from a FT role to a FT role).
  - You will <u>NOT</u> be able to change your benefits (change coverage level, add dependents) at this time you will need to wait until reenrollment in July to make changes for August 1
  - While you are not getting any hours you will go into arrears on your benefit payments. These we be repaid automatically of your first few pay checks.
    - If you do not wish to be on benefits please let us know and we will hire you as part time until you start teaching.
  - Full Time winter to Part Time Summer:
    - Your benefits will end on your LAST DAY WORKED for winter not your separation date.
- Part Time Winter to Full Time Summer:
  - Your Benefits will be active as of June 1
  - You will need to go in make changes your benefits reset to single gold coverage.
    - You need to ADD your dependents
    - reset your coverage level if you have platinum
  - While you are not getting any hours you will go into arrears on your benefit payments. These we be repaid automatically of your first few pay checks.
    - If you do not wish to be on benefits please let us know and we will hire you as part time until you start teaching.

#### Staff discounts

• Your staff discount and food discount will remain active.

#### Vacation Pay

- You **WILL NOT** be paid out your vacation pay
- If you would like your vacation pay please fill out this form and we will add it in for you

- We cannot pay out in one lump sum it has to be added day by day. Your weekly total (hours worked and vacation can't go over 40 hours)
- Vacation pay request form

### Record of Employment

- You **WILL NOT** be issued and ROE automatically
- You need to request an ROE through Direct Connect
- And fill out this form <u>Ask a Pay Question</u>
  - Use the drop down WB ROE
- PLEASE NOTE: ROE's are generated within 5 days of the end of pay period date. They cannot be generated as a one off. So if you request it at the start of the pay period it can be 2 weeks before you see it in your Service Canada account.
  - If it has been longer than that please comment on the case and email aboyd2@vailresorts.com and I will escalate your case.